## PDF výpis – návod k inštalácii Fio CA

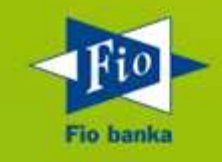

Fio Internetbanking umožňuje získať elektronické výpisy z účtov vo formáte PDF, podpísané digitálnym certifikátom. Aby Váš počítač vedel elektronicky podpísaný dokument správne prečítať, a Vy ste tak získali istotu o autenticite vytvoreného výpisu, je potrebné vykonať nasledujúce kroky. V opačnom prípade môže byť vytvorený výpis opatrený **neznámou platnosťou**, čo však neznamená, že sa jedná o podvodný či porušený dokument, ale že vo Vašom počítači nie je uložený certifikát Fio banky medzi dôveryhodnými identitami.

1) Otvorte PDF výpis v programe Adobe Reader. Na lište kliknite na ikonu "Panel podpisu" pozri nižšie....

| 10_20120202_230001961  | 8.pdf - Adobe Reade          | r                        |                    |                 |
|------------------------|------------------------------|--------------------------|--------------------|-----------------|
| Soubor Úpravy Zobrazer | ní Okna Nápověd              | a                        |                    | ×               |
|                        |                              | 1 /1 🕘                   |                    | Poznámka Sdílet |
| Nejméně jeden podp     | ois má problémy.             |                          |                    | Panel podpisu   |
|                        |                              |                          |                    |                 |
| 0                      | Číslo účtu:<br>Číslo výpisu: | 200000000/2010<br>4/2012 |                    |                 |
| <b>K</b> 92            |                              |                          |                    | Fio banka       |
|                        | Výpis z účtu                 |                          | 6 1 1 5 4 1 2      |                 |
|                        | IBAN                         | CZ51201000000200000000   | Trávníček, Bedřich |                 |
|                        | BIC                          | FIOBCZPPXXX              | Mazuska 479/11     |                 |
|                        | Typ účtu                     | Fio konto                | Praha 18100        |                 |
|                        | Datum zřízení účtu           | 30.1.2008                | Ceská republika    |                 |
|                        | Měna účtu                    | Kč                       |                    |                 |
|                        |                              | r                        |                    |                 |

2) Zobrazí sa panel podpisu, tu kliknite pravým tlačidlom myši na "Rev. 1: Podpísal (a): Fio banka, a.s. "a z ponuky vyberte:" Zobraziť vlastnosti podpisu ".

| 🏃 fio_2 | 20120202_2 | 2300019618. <sub>f</sub> | odf - Ad    | obe Reader     |                     |          |                    |            |                    |
|---------|------------|--------------------------|-------------|----------------|---------------------|----------|--------------------|------------|--------------------|
| Soubo   | r Úpravy   | Zobrazení                | Okna        | Nápověda       | 3                   |          |                    |            |                    |
| P       | <b>B</b>   | $\ominus$                |             |                | /1                  |          | ۲                  | 80%        | 6                  |
| ly      | Nejméně j  | eden podpis              | má proł     | olémy.         |                     |          | 200                |            |                    |
|         | Podpisy    |                          |             |                |                     | 4        |                    |            |                    |
| 0       | 8= -       |                          |             |                | Ověří               | t vše    | Či                 | slo účtu:  |                    |
|         | 🕀 🚰 Re     | v. 1: Podeps             | sal(a): Fie | hanka a i      | mbe's a             | inMfin   | Cr.                | sio vypist | 6                  |
| 48      |            |                          |             | <u>O</u> věřit | podpis              |          |                    |            |                    |
| -       | e.         |                          |             | <u>Z</u> obra  | zit pode            | psanou   | verzi              |            |                    |
|         |            |                          |             | Zobra          | zit v <u>l</u> asti | nosti po | odpisu             |            |                    |
|         |            |                          |             | -              | -                   | _        | Contraction of the | AIN        | Constant, or other |

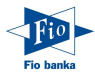

3) V okne "Vlastnosti podpisu" kliknite na: "Zobraziť certifikát ..."

| Vlastnosti podpisu 🗮                                                                                                    |
|----------------------------------------------------------------------------------------------------|
| Platnost podpisu je NEZNÁMÁ.                                                                                                    |
| Přehled Dokument Autor podpisu Datum a čas Právní upozornění                                                                                                    |
| Podepsal: Fio banka, a.s. <admin@fio.cz> Zobrazit certifikát )</admin@fio.cz>                                                                                             |
| Důvod: Fio                                                                                                    |
| Čas podepsání: 2012/02/02 11:26:25 +01'00' Umístění: Fio                                                                                                    |
| Přehled platnosti                                                                                                    |
| Tento Dokument se od aplikování tohoto podpisu nezměnil.                                                                                                    |
| Identita autora podpisu je neznámá, protože není obsažena ve vašem seznamu<br>Důvěryhodné identity a žádný z jejích rodičovských certifikátů není důvěryhodná<br>identita |
| Podpis byl vytvořen s použitím Adobe Acrobat.<br>Podpis byl ověřen k času podepsání:<br>2012/02/02 11:26:25 +01'00'                                                       |
| Ověřit podpis Zavřít                                                                                                    |

4) V okne "Prehliadač certifikátu" vyberte záložku "Dôveryhodnosť" a kliknite na: "Pridať k dôveryhodným identitám ..."

| Tento dialog vám umožňuje zo<br>vybrané položce.<br>🗌 Zobrazit všechny nalezené ce                                                                                                    | .brazit podrobnosti o certifikátu a celém řetězci jeho vydání. Podrobnosti odpovídají<br>rtifikační cesty                                                                                                    |
|----------------------------------------------------------------------------------------------------|----------------------------------------------------------------------------------------------------|
| ⊟ FioCA <admin@fio.cz><br/>Fio banka, a.s. <admi< th=""><th>Přehled       Podrobnosti       Odvolán       Důvěryhodnost       Zásady       Právní upozornění         Tento certifikát není důvěryhodný.       Nastavení důvěryhodnosti       Nastavení důvěryhodnosti       Nastavení důvěryhodnosti         X       Podepisování dokumentů nebo dat       X       Certifikování dokumentů         X       Spouštění dynamického obsahu, který je vložený v certifikovaném dokumentu         X       Spouštění JavaScriptů s vysokou prioritou, které jsou vložené v certifikovaném dokumentu         X       Provádění privilegovaných systémových operací (práce v síti, tisk, přístup k souborům atd.)</th></admi<></admin@fio.cz> | Přehled       Podrobnosti       Odvolán       Důvěryhodnost       Zásady       Právní upozornění         Tento certifikát není důvěryhodný.       Nastavení důvěryhodnosti       Nastavení důvěryhodnosti       Nastavení důvěryhodnosti         X       Podepisování dokumentů nebo dat       X       Certifikování dokumentů         X       Spouštění dynamického obsahu, který je vložený v certifikovaném dokumentu         X       Spouštění JavaScriptů s vysokou prioritou, které jsou vložené v certifikovaném dokumentu         X       Provádění privilegovaných systémových operací (práce v síti, tisk, přístup k souborům atd.) |
| <ul> <li>Cesta vybraného certifik:</li> <li>Kontroly ověření platnos<br/>2012/02/02 11:26:25 +01'<br/>Model ověřování: shell</li> </ul>                                                                                                    | itu je platná.<br>ti cesty były provedeny k času podepsání:<br>DO'<br>OK                                                                                                    |

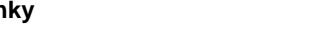

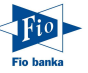

5) Otvorí sa okno "Zabezpečenie Acrobatu". Tu kliknite na tlačidlo "OK".

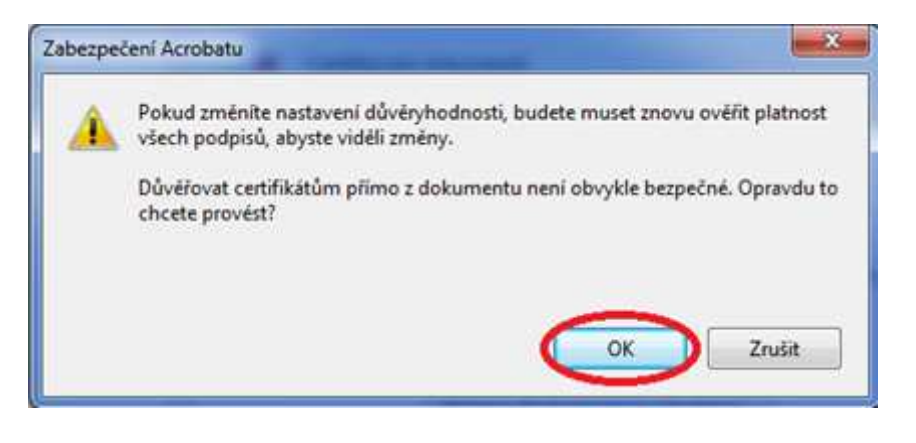

6) V okne "Importovať nastavenia kontaktu" skontrolujte, či je vybratá voľba "Použiť tento certifikát ako dôveryhodný koreň". V opačnom prípade voľbu označte a stlačte tlačidlo "OK".

| odrobnosti <mark>certi</mark> fil                       | rátu                                                                                                    |
|---------------------------------------------------------|----------------------------------------------------------------------------------------------------|
| Předmět: Fio ba                                         | nka, a.s. <admin@fio.cz></admin@fio.cz>                                                                                                    |
| Vydavatel: FioCA                                        | A <admin@fio.cz></admin@fio.cz>                                                                                                    |
| Použití: Neurčer                                        | ý                                                                                                    |
| Konec platnosti:                                        | 4.1.2014 13:29:03                                                                                                    |
| Důvěryhodnost                                           | 1                                                                                                    |
| Certifikát pou:<br>důvěryhodnos<br>podpisu úspěš<br>ní. | titý k podepsání dokumentu musí být buď určen jako kotva<br>ti nebo být zřetězený ke kotvě důvěryhodnosti, aby bylo ověření<br>né. Kontrola odvolání se neprovádí na kotvě důvěryhodnosti ani nad |
| > 💌 Použít tent                                         | o certifikát jako důvěryhodný kořen                                                                                                    |
| Pokud je ověř<br>pro:                                   | ení podpisu úspěšné, důvěřujte tomuto certifikátu                                                                                                    |
| V Podepsa                                               | iné dokumenty nebo data                                                                                                    |
| Certifiko                                               | ované dokumen <mark>t</mark> y                                                                                                    |
|                                                         | Dynamický obsah                                                                                                    |
|                                                         | Vložený JavaScript s vysokou prioritou                                                                                                    |
|                                                         | Privilegované systémové operace (práce v síti, tisk, přístup k<br>souborům atd.)                                                                                                    |
| -1-                                                     |                                                                                                    |
|                                                         |                                                                                                    |
|                                                         |                                                                                                    |

7) Teraz ste úspešne zaradili Fio CA medzi dôveryhodné certifikáty programu Adobe Reader. Pri ďalšom spustení programu bude elektronický podpis Fio banky už úspešne rozpoznaný.

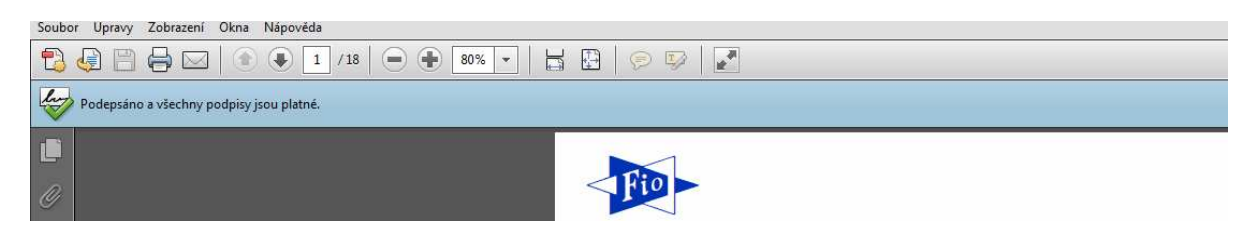

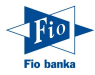